## Selbstlösungsguide KITS-Convertible - Schule Dietikon

TICTS

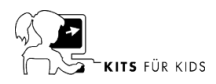

|                                                                                                    |                                  | **                                                                                                    | C                                                                                                    | E                                                                                                    |
|----------------------------------------------------------------------------------------------------|----------------------------------|----------------------------------------------------------------------------------------------------|----------------------------------------------------------------------------------------------------|----------------------------------------------------------------------------------------------------|
| Allgemeine<br>Informationen                                                                                                    |                                  | Defekt / Beschädigung /<br>Diebstahl / Verlust                                                                                                    | Roter Knopf                                                                                                    | Profil zurücksetzen                                                                                                    |
| eser Selbstlösungsguide dient als Selbsthilfe<br>r die Schüler*in (SuS), die Klassenlehrperson<br>LP) und den technischen Support (TICTS). Je<br>örung/Defekt sind die einzelnen Schritte zu<br>ifolgen. Nachfolgende Infos bitte beachten.                                                                                                    | Beschrieb<br>Störung /<br>Defekt | Gerät startet nicht mehr. Wurde<br>durch einen Sturz beschädigt oder<br>ist nicht mehr auffindbar.                                                                                                    | Die Software/das Betriebssystem<br>auf dem Gerät funktioniert nicht rich-<br>tig, erzeugt Fehlermeldungen oder<br>das Gerät reagiert nicht mehr.                                                                                                    | Vom Nutzenden unbeabsichtigt vor-<br>genommene Einstellungen/Down-<br>loads, die dazu führen, dass Funkti-<br>onen mit dem Login nicht mehr aus-<br>geführt werden können.                                                                                                    |
| ivate Aufkleber/Beschriftungen<br>Keine privaten Aufkleber/Beschriftungen auf<br>den Geräten anbringen.<br>rweise auf Dokumente<br>KLP und TICTS finden alle Merkblätter/<br>Formu-lare, auf die hier verweisen wird,auf                                                                                                    | Schritt 1<br>SuS                 | <ol> <li>Bei Defekt/Beschädigung:<br/>Gerät inkl. Stift, aber ohne Hülle<br/>und ohne Stromadapter an KLP<br/>übergeben.</li> <li>Bei Verlust:<br/>Meldung an KLP mit Geräte- und<br/>Anmeldename (z. B. BA12345,<br/>BF12345 oder BG12345)</li> </ol>                                                                                                    | <ol> <li>Da beim Roten Knopf alle lokal<br/>gespeicherten Daten verloren<br/>gehen, folgende Daten vorher<br/>auf das Server-Laufwerk (H:) ko-<br/>pieren:         <ul> <li>Desktop</li> <li>Dokumente/Eigene Dateien</li> </ul> </li> <li>Info an KLP.</li> </ol>                                                                                                    | <ol> <li>Da beim Zurücksetzen des Pro-<br/>fils alle lokal gespeicherten Da-<br/>ten verloren gehen, folgende Da-<br/>ten vorher auf das Server-Lauf-<br/>werk (H:) kopieren:         <ul> <li>Desktop</li> <li>Dokumente/Eigene Dateien</li> </ul> </li> <li>Info an KLP.</li> </ol>                                                                  |
| KCdoku (aufrufbar über das Startmenü).<br>estellungen<br>Netzteile sowie Stifte für Convertibles kön-<br>nen bei der FMI bestellt werden.<br>erwaltung der Convertibles<br>Convertibles sind einem SuS zugeordnet<br>und dürfen ohne Mutation im PDM nicht in-<br>tern weitergegeben werden.<br>Bei Umzug eines SuS innerhalb der Ge-<br>meinde = Convertible mitgeben.<br>Bei Umzug eines SuS ausserhalb der Ge-<br>meinde = Convertible zurückgeben und im<br>PDM Funktion <i>Wenizer SuS</i> (Geräterück- | Schritt 2<br>KLP                 | <ol> <li>Bei Defekt/Beschädigung:<br/>Formular «Defektes KITS-Con-<br/>vertible_Formular» ausfüllen.</li> <li>Ausgefülltes Formular und<br/>Gerät inkl. Stift aber ohne Hülle<br/>und ohne Stromadapter an KS<br/>über-geben.</li> <li>Bei Verlust:<br/>Formular «Defektes KITS-Con-<br/>vertible_Formular» ausfüllen<br/>und an KS übergeben.</li> </ol> | <ol> <li>SuS bei obigem Vorgehen unter-<br/>stützen.</li> <li>Roter Knopf gemäss Merkblatt<br/>«Roter Knopf KITS-Conver-<br/>tible_Merkblatt» durchführen<br/>ansonsten KS fragen.</li> <li>Falls nicht erfolgreich, Formular<br/>«Defektes KITS-Conver-<br/>tible_Formular» ausfüllen.</li> <li>Ausgefülltes Formular und Gerät<br/>inkl. Stift. aber ohne Hülle und<br/>ohne Stromadapter an KS über-<br/>geben.</li> </ol> | <ol> <li>SuS bei obigem Vorgehen unter-<br/>stützen.</li> <li>Problem mit eigenem Account<br/>reproduzieren.</li> <li>Falls nicht erfolgreich, Formular<br/>«Defektes KITS-Conver-<br/>tible_Formular» ausfüllen.</li> <li>Ausgefülltes Formular und Gerät<br/>inkl. Stift aber ohne Hülle und<br/>ohne Stromadapter an KS über-<br/>geben.</li> </ol> |
| gabe) auslösen.                                                                                                    | Schritt 3                        |                                                                                                    | 1 \ / 5"                                                                                                    |                                                                                                    |

Convertible-Koffer

Di für (K St be

Pr

Ve

Be

Ve

 Geräte in den Koffern müssen regelmässig genutzt werden und dabei mit dem WLAN verbunden sein. Nur so können die notwendigen Updates auf den Geräten installiert werden. Empfehlung: Mindestens 1x pro Monat für mindestens 1-2 Stunden. TICTS Prozesse stehen für TICTS separat zur Verfügung.

## Selbstlösungsguide KITS-Convertible - Schule Dietikon

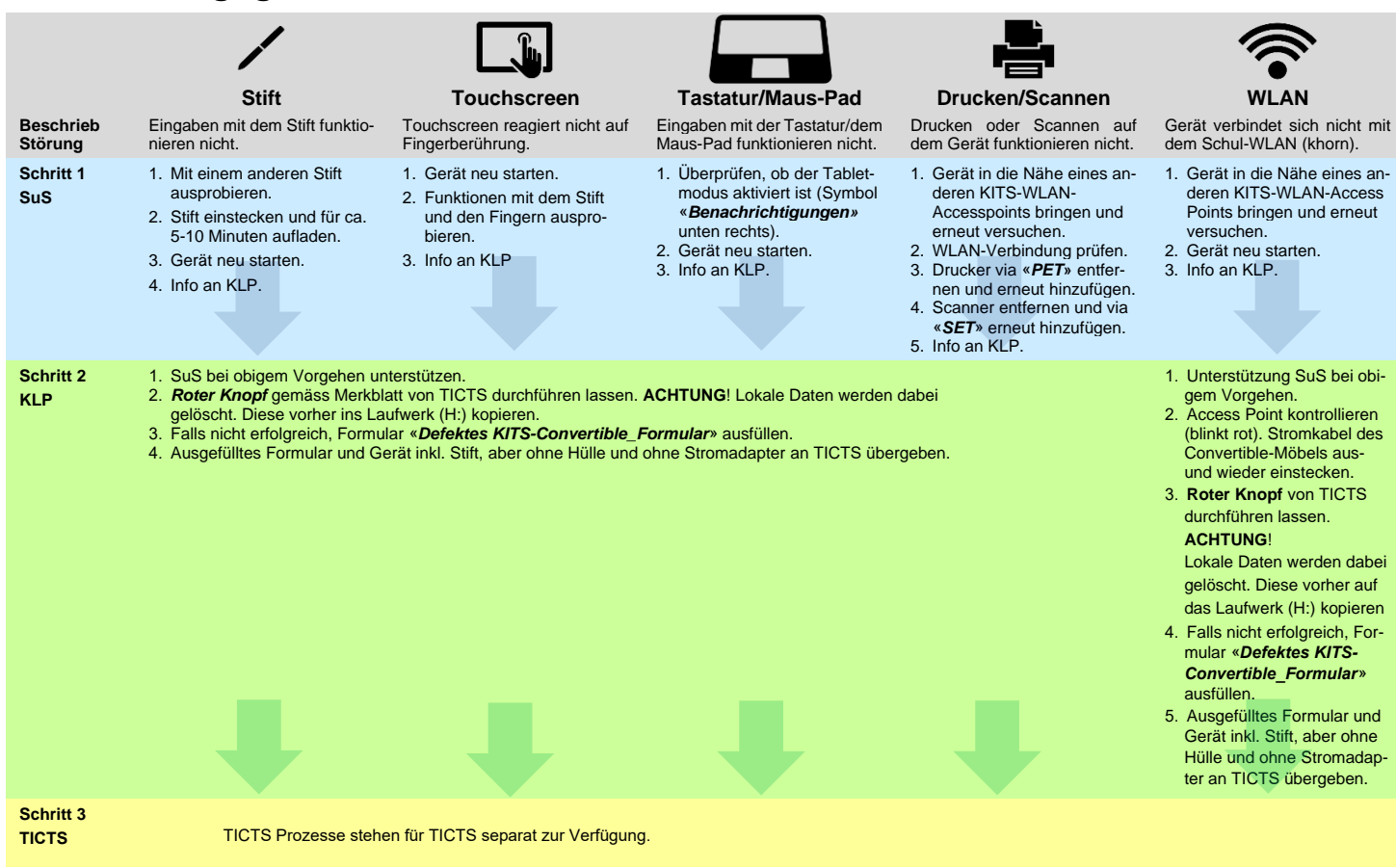

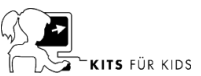